## Logos Bible Software Series X Keyboard Layout Greek Polytonic (Microsoft)

Keyboard ĩ 1 2 3 4 5 7 8 9 10 Back 6 ۶١ Tab θ ε ς υ 0 ρ τ π 1 Caps δ ξ λ 1 Enter α σ φ γ κ η 7/ Shift 7 ψ β Shift ω ν μ χ Ctrl Alt AltGr Ctrl

| Keyboard               |                            | ×                 |
|------------------------|----------------------------|-------------------|
| <mark>^··</mark> !@#\$ | ; % ^ & * ( ) <del>`</del> | <del>ک</del> Back |
| Tab <sup></sup> " E    | ΡΤΥΘΙΟΠ                    |                   |
| Caps A $\Sigma$ A      | Δ Φ Γ Η Ξ Κ Λ "            | * Enter           |
| Shift Z X              | Ψ Ω B N M < > "            | Shift             |
| Ctrl Alt               |                            | AltGr Ctrl        |

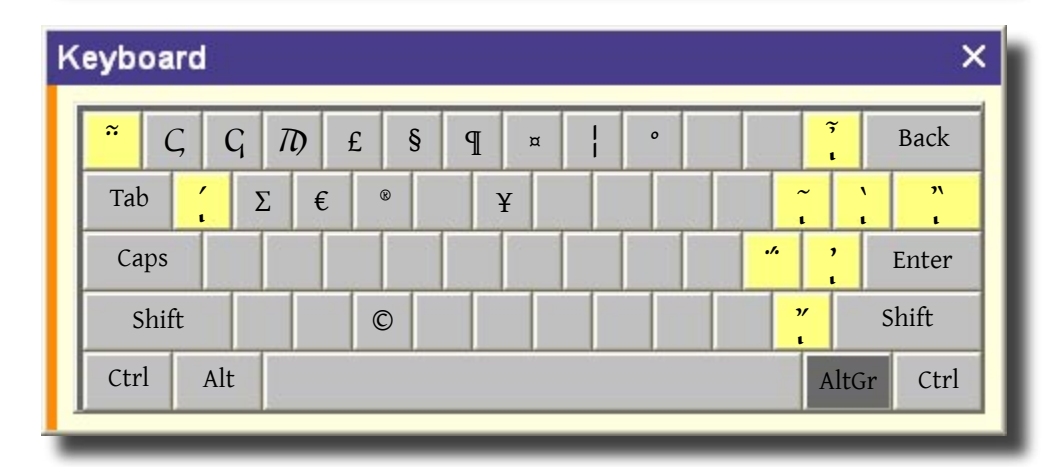

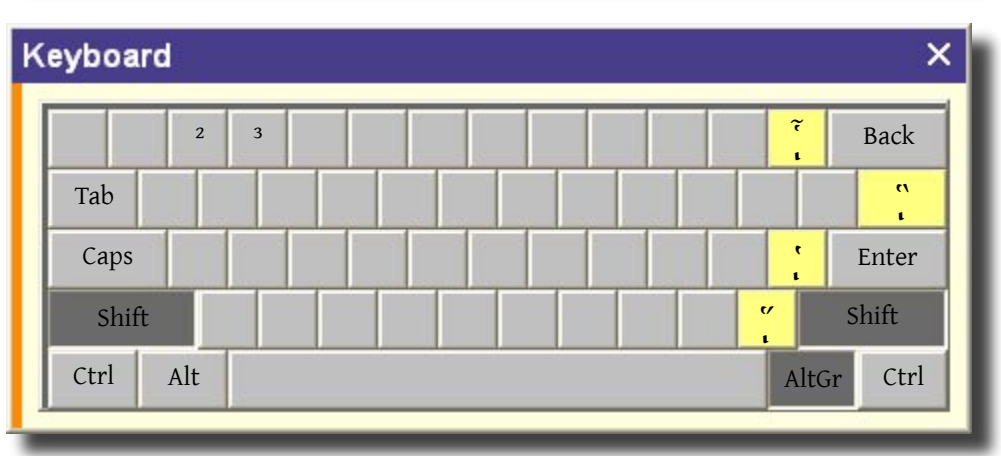

Yellow keys are *dead keys\**, used in combination with another keystroke to produce diacritical marks.

## Examples

 $\eta$  To produce an *eta* with an acute accent, make sure the Greek Polytonic keyboard is selected, then type q followed by h.

 $\tilde{\eta}$  To get an *eta* with a circumflex and a iota subscript, type *AltGr+[* (left bracket) followed by *h*.

'H To produce a capital *eta* with a rough breathing mark, type *Shift*+'(apostrophe) followed by *Shift*+*h*.

A dead key can still be used to create the character normally produced by that key. Just follow the dead keystroke with a space.

## Example

(C) If you want to produce a double quotation mark (handy when searching for a Greek phrase), type *Shift+* (apostrophe) followed by *Spacebar*.

\* Dead keys derive their name from their behavior: when you strike a dead key no character appears on the screen.

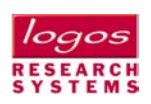